## INFORMÁTICA APLICADA A GESTÃO DA QUALIDADE

Prof. Dr. Dilermando Piva Jr.

# Parte 2 – EXCEL

## Aula 03

Introdução ao Ambiente

Curso de Gestão da Qualidade

## 1. EXCEL – INTRODUÇÃO AO AMBIENTE

## 1.1. A TELA DE TRABALHO

Ao ser carregado, o Excel exibe sua tela de trabalho mostrando uma planilha em branco com o nome de Pasta 1. A tela de trabalho do EXCEL é composta por diversos elementos, entre os quais podemos destacar os seguintes:

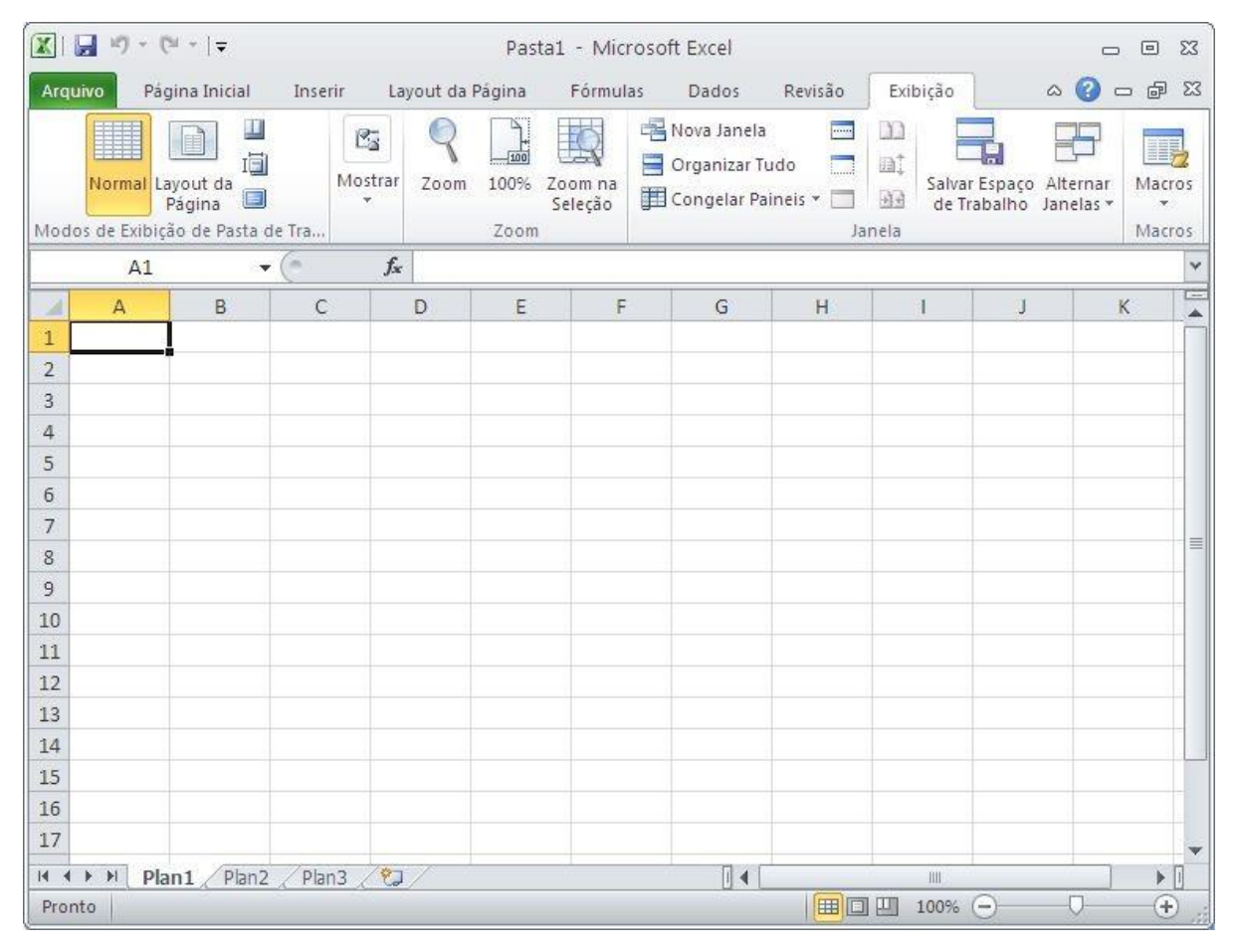

**Células:** Uma planilha é composta por células. Uma célula é o cruzamento de uma coluna com uma linha. A função de uma célula é armazenar informações que podem ser um texto, um número ou uma fórmula que faça menção ao conteúdo de outras células. Cada célula é identificada por um endereço que é composto pela letra da coluna e pelo número da linha.

**Workbook:** O EXCEL trabalha com o conceito de pasta ou livro de trabalho, onde cada planilha é criada como se fosse uma pasta com diversas folhas de trabalho. Na maioria das vezes, você trabalhará apenas com a primeira folha da pasta. Com esse conceito, em vez de criar doze planilhas diferentes para mostrar os gastos de sua empresa no ano, você poderá criar uma única planilha e utilizar doze folhas em cada pasta.

**Marcadores de página (Guias):** Servem para selecionar uma página da planilha, da mesma forma que os marcadores de agenda de telefone. Esses marcadores recebem automaticamente os nomes Plan1, Plan2, etc., mas podem ser renomeados.

**Barra de fórmulas:** Tem como finalidade exibir o conteúdo da célula atual e permitir à edição do conteúdo de uma célula.

Linha de status: Tem como finalidade exibir mensagens orientadoras ou de advertência sobre os procedimentos que estão sendo executadas, assim como sobre o estado de algumas teclas do tipo liga desliga, como a tecla Num Lock, END, INS, etc.

**Janela de trabalho:** Uma planilha do Excel tem uma dimensão física muito maior do que uma tela/janela pode exibir. O Excel permite a criação de uma planilha com 1.048.576 linhas por 16.384 colunas.

#### 1.2. MOVIMENTANDO-SE PELA PLANILHA

Para que uma célula possa receber algum tipo de dado ou formatação, é necessário que ela seja selecionada previamente, ou seja, que se torne a célula ativa. Para tornar uma célula ativa, você deve mover o retângulo de seleção até ela escolhendo um dos vários métodos disponíveis.

- 1. Use as teclas de seta para mover o retângulo célula a célula na direção indicada pela seta.
- 2. Use as teclas de seta em combinação com outras teclas para acelerar a movimentação.
- 3. Use uma caixa de diálogo para indicar o endereço exato.
- 4. Use o mouse para mover o indicador de célula e com isso selecionar uma célula específica.

#### 1.2.1. USANDO TECLAS

A próxima tabela mostra um resumo das teclas que movimentam o cursor ou o retângulo de seleção pela planilha:

| Ação                             | Teclas a serem usadas  |
|----------------------------------|------------------------|
| Mover uma célula para a direita  | seta direita           |
| Mover uma célula para a esquerda | seta esquerda          |
| Mover uma célula para cima       | seta superior          |
| Mover uma célula para baixo      | seta inferior          |
| Última coluna da linha atual     | CTRLseta direita       |
| Primeira coluna da linha atual   | CTRLseta esquerda      |
| Última linha da coluna atual     | CTRLseta inferior      |
| Primeira linha da coluna atual   | CTRLseta superior      |
| Mover uma tela para cima         | PgUp                   |
| Mover uma tela para baixo        | PgDn                   |
| Mover uma tela para esquerda     | ALT+PgUp               |
| Mover uma tela para direita      | ALT+PgDn               |
| Mover até a célula atual         | CTRL+Backspace         |
| Mover para célula A1             | CTRL+HOME              |
| F5                               | Ativa caixa de diálogo |

#### 1.2.2. USANDO A CAIXA DE DIÁLOGO

Se você sabe exatamente para onde quer movimentar o cursor, pressione a tecla F5 para abrir a caixa de diálogo Ir Para. Quando ela aparecer, informe a referência da célula que você deseja.

| lr para     | ? 🔀      |
|-------------|----------|
| Ir para:    |          |
|             | <u></u>  |
|             |          |
|             |          |
|             |          |
|             | ~        |
| Referência: |          |
|             |          |
| Especial OK | Cancelar |
|             |          |

Esse método é muito mais rápido do que ficar pressionando diversas vezes uma combinação de teclas. Depois de informar o endereço, pressione o botão OK.

#### 1.3. INSERINDO OS DADOS

Para inserir os dados você deve selecionar a célula que receberá os dados. Em seguida, basta digitar o seu conteúdo.

O EXCEL sempre classificará o que está sendo digitado em quatro categorias:

- 1. Um texto ou um título
- 2. Um número
- 3. Uma fórmula
- 4. Um comando

Essa seleção quase sempre se faz pelo primeiro caractere que é digitado. Como padrão, o EXCEL alinha um texto à esquerda da célula e os números à direita.

#### 1.3.1. ENTRADA DE NÚMEROS

Por exemplo, selecione a célula C4 e digite o número 150. Note que ao digitar o primeiro número, a barra de fórmulas muda, exibindo três botões. Cada número digitado na célula é exibido também na barra de fórmulas.

| Área d | e Trans | ž.  | Fonte  | G Alin         | hamento | Númer | 0 Fs. |
|--------|---------|-----|--------|----------------|---------|-------|-------|
|        | C4      | •   | (= × 🗸 | <i>f</i> * 150 |         |       |       |
| 1      | В       | С   | D      | E              | F       | G     | Н     |
| 1      |         |     |        |                |         |       |       |
| 2      |         |     |        |                |         |       |       |
| 3      |         |     |        |                |         |       |       |
| 4      | 1       | .50 |        |                |         |       |       |
| 5      |         |     |        |                |         |       |       |
| 6      |         |     |        |                |         |       |       |
| 7      |         |     |        |                |         |       |       |
| 8      |         |     |        |                |         |       |       |

Para finalizar a digitação do número 150 ou de qualquer conteúdo de uma célula na caixa de entrada pelo botão 🔽 na barra de fórmulas, pressione ENTER.

Como padrão, o EXCEL assume que ao pressionar ENTER, o conteúdo da célula está terminado e o retângulo de seleção é automaticamente movido para a célula de baixo. Se em vez de,

ENTER, a digitação de uma célula for concluída com o pressionamento da caixa de entrada *s*, o retângulo de seleção permanecerá na mesma célula.

Para cancelar as mudanças, dê um clique na caixa de cancelamento in a barra de fórmulas ou pressione ESC. Essas duas operações apagarão o que foi digitado, deixando a célula e a barra de fórmulas em branco.

Se durante a digitação algum erro for cometido, pressione a tecla Backspace para apagar o último caractere digitado. Como padrão, adotaremos sempre o pressionamento da tecla ENTER para encerrar a digitação de uma célula.

|   | D15 | + (          | -      | f <sub>x</sub> |
|---|-----|--------------|--------|----------------|
| 4 | В   | С            | D      | E              |
| 1 |     |              |        |                |
| 2 |     |              |        |                |
| 3 |     |              |        |                |
| 4 |     | 150          | 30     |                |
| 5 |     | 345,8        | 360,68 |                |
| 6 |     | 550          | 550    |                |
| 7 |     | 35           | 30     |                |
| 8 |     | and a second |        |                |

Agora insira os números mostrados na figura abaixo:

#### 1.3.2. ENTRADA DE TEXTOS

Inserir um texto em uma célula é igualmente fácil, basta selecionar a célula, digitar o texto desejado e pressionar uma das teclas ou comandos de finalização da digitação. Além da tecla ENTER, que avança o cursor para a célula de baixo, e da caixa de entrada, que mantém o retângulo de seleção na mesma célula, você pode finalizar a digitação de um texto ou número pressionando uma das teclas de seta para mover o retângulo de seleção para a próxima célula.

|   | F3 |             | $f_{x}$ |        |   |
|---|----|-------------|---------|--------|---|
| A | А  | В           | С       | D      | E |
| 1 |    |             |         |        |   |
| 2 |    |             |         |        |   |
| 3 |    | Item        | Valor   |        |   |
| 4 |    | Energia     | 150     | 30     |   |
| 5 |    | Alimentação | 345,8   | 360,68 |   |
| 6 |    | Residência  | 550     | 550    |   |
| 7 |    | Telefone    | 35      | 30     |   |
| 8 |    |             |         |        |   |
|   |    |             |         |        |   |

Agora insira os textos, conforma a figura abaixo:

#### 1.3.3. ENTRADA DE FÓRMULAS

É na utilização de fórmulas e funções que as planilhas oferecem real vantagem para seus usuários. Basicamente, uma fórmula consiste na especificação de operações matemáticas associadas a uma ou mais células da planilha. Cada célula da planilha funciona como uma pequena calculadora que pode exibir o conteúdo de uma expressão digitada composta apenas por números e operações matemáticas ou então por referências a células da planilha. Se você fosse fazer a soma dos valores da coluna C, escreveria a seguinte expressão em uma calculadora: "150+345,8+550+35" e pressionaria o sinal de igual para finalizar a expressão e obter o número no visor. No EXCEL, você pode obter o mesmo efeito se colocar o cursor em uma célula e digitar a mesma expressão só que começando com o sinal de mais: "+150+345,8+550+35". Essa possibilidade de uso do Excel é conveniente em alguns casos, contudo na maioria das vezes você trabalhará fornecendo endereços de células para serem somados.

Posicione o cursor na célula C8, digite a fórmula mostrada, e pressione ENTER.

|   | SON | ла 🗕 🔶 🤄    | $X \checkmark f_x$ | +C4+C5+C | 6+C7 |
|---|-----|-------------|--------------------|----------|------|
| 1 | А   | В           | С                  | D        | E    |
| 1 |     |             |                    |          |      |
| 2 |     |             |                    |          |      |
| 3 |     | Item        | Valor              |          |      |
| 4 |     | Energia     | 150                | 30       |      |
| 5 |     | Alimentação | 345,8              | 360,68   |      |
| 6 |     | Residência  | 550                | 550      |      |
| 7 |     | Telefone    | 35                 | 30       |      |
| 8 |     | Total       | +C4+C5+C6          | +C7      |      |
| 9 |     |             |                    | 8        |      |
|   |     |             |                    |          |      |

Note que no lugar da fórmula apareceu a soma das células, enquanto na linha de fórmula, aparece a fórmula digitada.

| A         B         C         D           1                                                                                                  | +C6+C7 |
|----------------------------------------------------------------------------------------------------|--------|
| 1                                                                                                    | E      |
| 2 2 2 2 2 2 2 2 2 2 2 2 2 2 2 2 2 2 2                                                                                                    |        |
| 3         Item         Valor           4         Energia         150         30           5         Alimentação         345,8         360,68 |        |
| 4 Energia 150 30<br>5 Alimentação 345,8 360,68                                                                                               |        |
| 5 Alimentação 345,8 360,68                                                                                                    |        |
|                                                                                                    |        |
| 6 Residência 550 550                                                                                                    |        |
| 7 Telefone 35 30                                                                                                    |        |
| 8 Total 1080,8                                                                                                    |        |
| 9                                                                                                    |        |

#### 1.3.4. A AUTOSOMA

O EXCEL possui um recurso muito útil e que facilita a entrada de fórmulas para calcular uma somatória de valores contínuos. Esse recurso consiste na aplicação automática de uma função do EXCEL que se chama SOMA.

Posicione o retângulo de seleção na célula D8. Em seguida, pressione o botão Autosoma que se encontra na barra de ferramentas, como mostra a próxima figura. Σ.

|    | SON | 1A 🔹 🤄      | $X \checkmark f_X$ | =SOMA(   | 04:D7)     |    |
|----|-----|-------------|--------------------|----------|------------|----|
| 1  | А   | В           | С                  | D        | E          | F  |
| 1  |     |             |                    |          |            |    |
| 2  |     |             |                    |          |            |    |
| 3  |     | Item        | Valor              |          |            |    |
| 4  |     | Energia     | 150                | 30;      |            |    |
| 5  |     | Alimentação | 345,8              | 360,68   |            |    |
| 6  |     | Residência  | 550                | 550      |            |    |
| 7  |     | Telefone    | 35                 | 30       |            |    |
| 8  |     | Total       | 1080,8             | =SOMA(D4 | :D7)       |    |
| 9  |     |             |                    | SOMA(núr | n1; [núm2] | ;) |
| 10 |     |             |                    |          |            |    |

Ao pressionar o botão, o EXCEL identifica a faixa de valores mais próxima e automaticamente escreve a função SOMA() com a faixa de células que deve ser somada. Após aparecer a fórmula basta pressionar ENTER para finalizar a sua introdução.

## 1.4. ALTERAÇÃO DO CONTEÚDO DE UMA CÉLULA

Se você quiser alterar o conteúdo de uma célula, pode usar dois métodos bem simples que ativarão a edição.

- 1. Dê um duplo clique sobre a célula.
- 2. Posicione o retângulo de seleção sobre a célula e pressione F2.

Complete a planilha como mostra a próxima figura:

|   | G8 | - (-        | f <sub>x</sub> |           |       |   |
|---|----|-------------|----------------|-----------|-------|---|
| 1 | А  | В           | С              | D         | E     | F |
| 1 |    |             |                |           |       |   |
| 2 |    |             |                |           |       |   |
| 3 |    | Item        | Janeiro        | fevereiro | março |   |
| 4 |    | Energia     | 150            | 30        | 90    |   |
| 5 |    | Alimentação | 345,8          | 360,68    | 350   |   |
| 6 |    | Residência  | 550            | 550       | 575   |   |
| 7 |    | Telefone    | 35             | 30        | 35    |   |
| 8 |    | Total       | 1080,8         | 970,68    | 1050  |   |
| 9 |    |             |                |           |       |   |

#### 1.5. SALVANDO UMA PLANILHA

Quando você salva uma planilha pela primeira vez no EXCEL, é solicitado que você forneça um nome para ela. Nas outras vezes, não será necessário o fornecimento do nome.

Para salvar uma planilha, você pode optar pelo menu Arquivo, e em seguida menu Salvar.

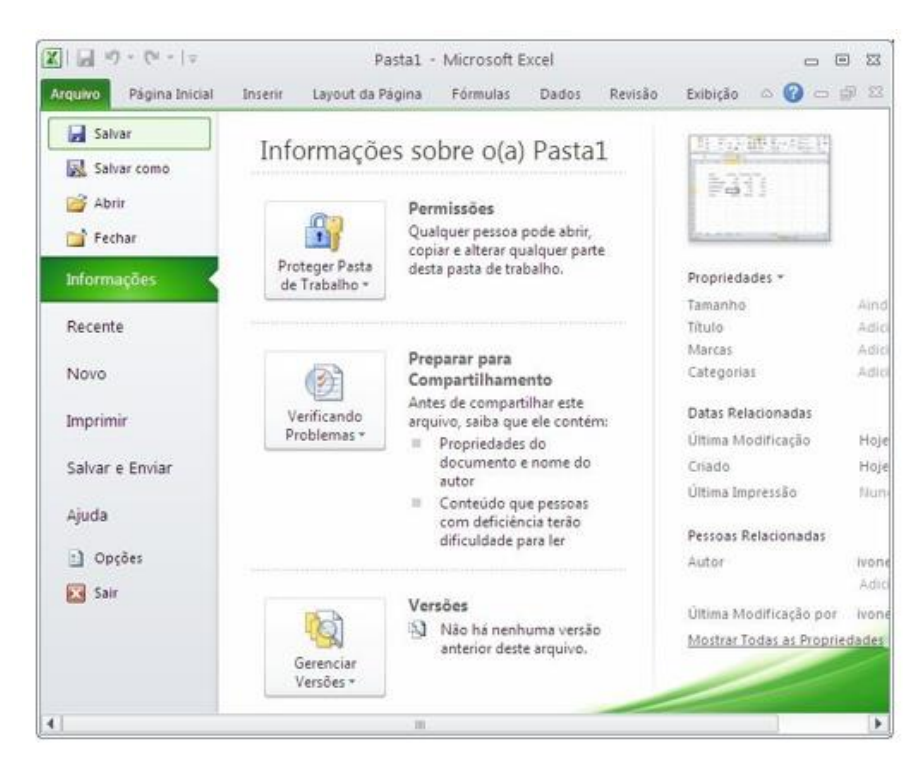

Outra opção é pressionar a combinação de teclas CTRL+B.

A terceira opção é a mais rápida para quem gosta de usar mouse. Basta dar um clique no botão salvar, o primeiro botão da barra de ferramentas de acesso rápido.

| 🗶   🛃 🎝 🔹 (°° -   🖛          |                               | P                       | asta1 - I                    | Microsoft I                     | Excel |                     |             |                                                      |                                   | 3 |
|------------------------------|-------------------------------|-------------------------|------------------------------|---------------------------------|-------|---------------------|-------------|------------------------------------------------------|-----------------------------------|---|
| Arquin Salvar (Ctrl+B)       | al Inserir                    | Layout da l             | Página                       | Fórmulas                        | Dados | Revisi              | ão          | Exibição 🗠 🥝                                         | 3 <b>b</b> - (                    | 3 |
| Colar<br>Årea de Transferê G | Calibri<br>N Z S -<br>T Sorte | * 11 *<br>A A<br>A<br>* | ≡ ≡<br>≣ ≡<br>∯ ∯<br>Alinham | ■<br>■<br>w<br>*<br>*<br>*<br>* | Geral | * (<br>000 (<br>F2) | A<br>Estilo | ater Inserir ▼<br>Excluir ▼<br>Formatar ▼<br>Células | Σ • 27•<br>• 2•<br>• 2•<br>Edição |   |

Qualquer uma dessas opções abrirá a caixa de diálogo mostrada a seguir:

| Salvar como                                                                                            |                           |                            |                | ? 🛛      |
|----------------------------------------------------------------------------------------------------|---------------------------|----------------------------|----------------|----------|
| Salvar <u>e</u> m:                                                                                     | 🛅 Meus arquivo            | recebidos                  | 🕲 • 🖄          | × 🖆 🖬 •  |
| Documentos<br>recentes<br>Desktop<br>Meus<br>documentos<br>Meu<br>computador<br>Meus locais<br>de rede |                           |                            |                |          |
|                                                                                                    | <u>V</u> ome do arquivo:  | Pasta1                     | ~              |          |
|                                                                                                    | 5alva <u>r</u> como tipo: | Pasta de Trabalho do Excel | ~              |          |
| Eerramentas -                                                                                          |                           |                            | <u>S</u> alvar | Cancelar |

No EXCEL, toda vez que uma nova planilha é iniciada, ele recebe o nome de Pasta1. Se em uma mesma seção de trabalho mais de um novo documento for criado, os nomes propostos pelo Excel serão Pasta2, Pasta3 e assim por diante. É por isso que você deve fornecer um nome específico para a planilha que está sendo criada.

#### 1.6. CARREGANDO UMA PLANILHA

Se posteriormente você necessitar utilizar a planilha novamente, você deve abrir a planilha, ou seja, ler o arquivo do disco para a memória.

No menu Arquivo existe uma opção chamada Abrir. Você pode ativar esse comando ou então, se não gostar de usar muito os menus, pode pressionar a combinação de teclas CTRL+A.

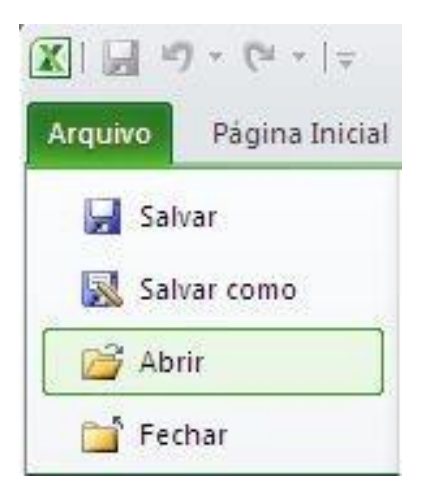

Qualquer uma dessas opções abrirá a caixa de diálogo Abrir:

| brir                                                                                           |                   |                            |         | ?        |
|------------------------------------------------------------------------------------------------|-------------------|----------------------------|---------|----------|
| <u>E</u> xaminar:                                                                              | 🛅 Meus arquivo    | recebidos                  | 💽 🚱 - 🖄 | × 🖆 🗰 •  |
| Documentos<br>recentes<br>Desktop<br>documentos<br>meu<br>computador<br>Meus locais<br>de rede | Pasta1            |                            |         |          |
|                                                                                                | Nome do arquivo:  | l.                         | ×       | ]        |
|                                                                                                | Arquivos do tipo: | Todos os Arquivos do Excel | *       |          |
| Ferramentas -                                                                                  |                   |                            | Abrir   | Cancelar |

Ela funciona de maneira idêntica à caixa de diálogo Salvar Como. Você deve digitar o nome da planilha ou selecionar seu nome na lista de arquivos disponíveis.

## 1.7. FORMATAÇÃO DE CÉLULAS

Para efetuar a formatação de células no EXCEL é bastante simples, basta selecionar uma faixa da planilha e em seguida aplicar a formatação sobre ela.

## 1.7.1. SELEÇÃO DE FAIXAS

No EXCEL a unidade básica de seleção é uma célula, e você pode selecionar uma célula ou uma faixa de células horizontais, verticais ou em forma de retângulo. Toda faixa é composta e identificada por uma célula inicial e por uma célula final. Uma faixa de células pode ser selecionada por meio do mouse ou por meio do teclado.

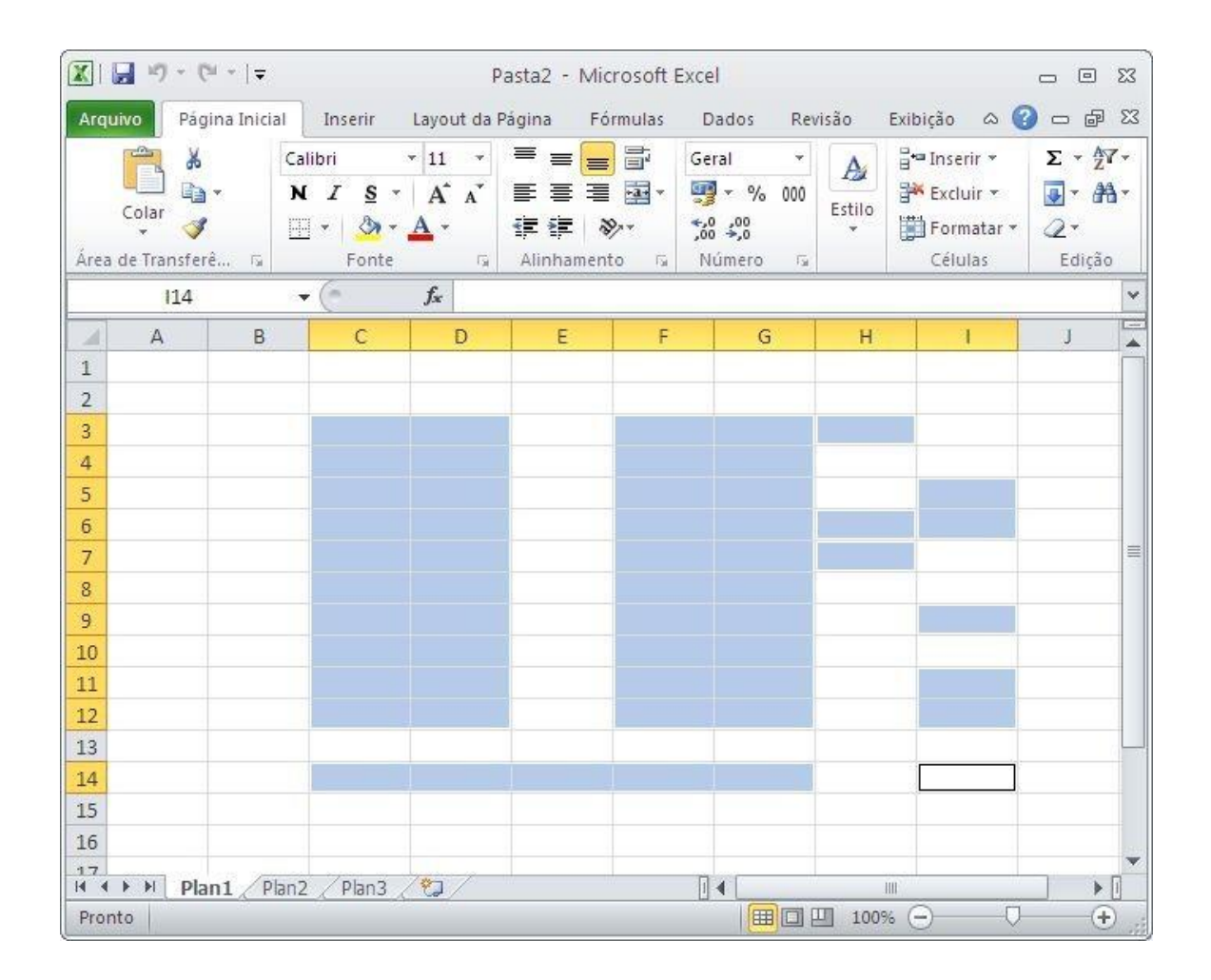

#### 1.7.2. SELECIONANDO COM O MOUSE

Para selecionar uma faixa com o mouse, você deve posicionar o cursor na célula inicial e em seguida manter o botão esquerdo do mouse pressionado enquanto arrasta o retângulo de seleção até a célula correspondente ao final da faixa. Enquanto o cursor vai sendo movido, as células marcadas ficam com fundo escuro para que visualmente você tenha controle da área selecionada. Quando chegar com o cursor na célula final, o botão do mouse deve ser liberado.

#### 1.7.3. SELECIONANDO COM O TECLADO

Para selecionar uma faixa de células com o teclado, você deve posicionar o retângulo de seleção sobre a célula inicial da faixa. Em seguida, deve manter a tecla SHIFT pressionada enquanto usa uma das teclas de seta ou de movimentação para mover o retângulo de seleção até o final da faixa. Ao atingir essa posição, a tecla SHIFT deve ser liberada.

#### 1.7.4. DESMARCANDO UMA FAIXA

Para desmarcar uma faixa, ou seja, retirar a seleção feita, basta dar um clique sobre qualquer célula da planilha que não esteja marcada.

## 1.7.5. FORMATAÇÃO DE TEXTOS E NÚMEROS

No EXCEL, pode-se mudar o tamanho e os tipos das letras, aplicar efeitos especiais tais como negrito, itálico, sublinhado entre outros. Um texto pode ser alinhado dentro de uma coluna à esquerda, à direita ou centralizado.

Você pode ativar um desses efeitos durante a digitação do conteúdo de uma célula, ou posteriormente, bastando para tal selecionar a célula desejada e pressionar o botão do efeito desejado. Você pode aplicar mais de um efeito na mesma célula.

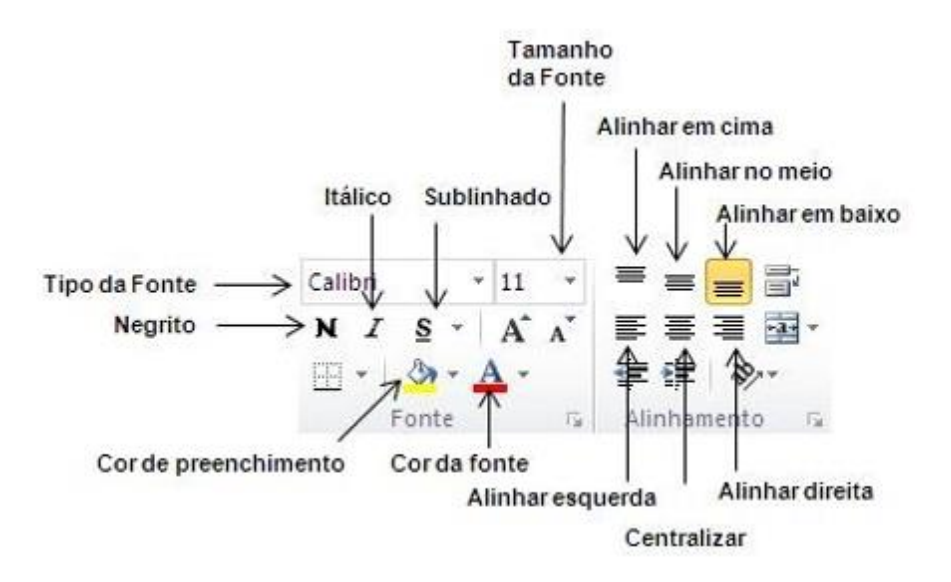

## 1.7.6. FORMATAÇÃO DE NÚMEROS

Além da formatação genérica que se aplica tanto a textos como a números, o EXCEL possui formatos específicos para serem aplicados a números. Na guia **Página Inicial**, **grupo Número** estão os botões específicos para esse fim.

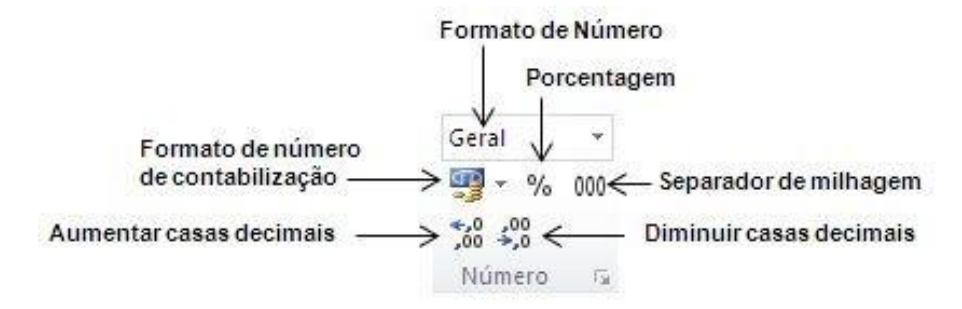

## 1.7.7. ALTERAÇÃO DA LARGURA DAS COLUNAS

Você pode alterar a largura de uma coluna aumentando ou diminuindo suas margens por meio do uso de uma caixa de diálogo ou do mouse.

## 1.7.8. ALTERANDO A LARGURA DA COLUNA COM O MOUSE

Para alterar a largura com o mouse, você deve mover o cursor até a barra de letras no alto da planilha.

Em seguida, você deve mover o cursor no sentido da margem da coluna, ou seja, da linha que separa as colunas. Então o cursor mudará de formato.

| XI   | 🚽 🎝 🕶 (°° - I =            |                      | Past                                                                                                    | a2 - Micro | soft Excel |                                |             |                                                              |                                    |
|------|----------------------------|----------------------|----------------------------------------------------------------------------------------------------|------------|------------|--------------------------------|-------------|--------------------------------------------------------------|------------------------------------|
| Arqu | Jivo Página Inic           | ial Inserir          | Layout da Pág                                                                                                    | ina Fórmi  | ulas Dad   | dos Rev                        | isão        | Exibição                                                     | ۵ 🕜                                |
| Área | Colar<br>v de Transferê 12 | Calibri N Z S  Fonte | $ \begin{array}{c c} 11 & \bullet \\ A^* & A^* \\ \hline A & \bullet \\ \hline \hline & \hline \\ \hline & \hline \\ \hline & \hline \\ \hline \\ \hline \\ \hline \\$ | E = = E    | Gera       | I ▼<br>% 000<br>\$00<br>nero ⊊ | A<br>Estilo | inse<br>inse<br>Excl<br>iiiiiiiiiiiiiiiiiiiiiiiiiiiiiiiiiiii | erir *<br>uir *<br>matar *<br>ulas |
|      | A1                         | Largura: 10          | ,14 (76 pixels)                                                                                                    |            |            |                                |             |                                                              |                                    |
| 1    | A                          | з с                  | D                                                                                                    | E          | F          | G                              | H           | Ú.                                                           | Ĵ.                                 |
| 1    |                            |                      |                                                                                                    |            |            |                                |             |                                                              |                                    |
| 2    |                            |                      |                                                                                                    |            |            |                                |             |                                                              |                                    |
| 3    |                            |                      |                                                                                                    |            |            |                                |             |                                                              |                                    |
| 4    |                            |                      |                                                                                                    |            |            |                                |             |                                                              |                                    |
| 5    |                            |                      |                                                                                                    |            |            |                                |             |                                                              |                                    |
| 6    |                            |                      |                                                                                                    |            |            |                                |             |                                                              |                                    |
| 7    |                            |                      |                                                                                                    |            |            |                                |             |                                                              |                                    |
| 9    |                            |                      |                                                                                                    |            |            |                                |             |                                                              |                                    |

Neste instante você deve manter o botão esquerdo do mouse pressionado enquanto arrasta a linha de referência que surgiu até a largura que achar conveniente. Ao atingir a largura desejada, é só liberar o cursor do mouse.

#### 1.7.8.1 ALTERANDO A LARGURA DA COLUNA POR MEIO DA CAIXA DE DIÁLOGO

Outra forma de alterar a largura de uma coluna é por meio de uma caixa de diálogo que é acionada a partir da **guia Página Inicial, grupo Células, botão formatar, item Largura da Coluna**. Esse comando atuará sobre a coluna atual, a menos que você selecione mais de uma coluna antes de ativá-lo.

| Área d | Colar V | Cali<br>N<br>Ela 15 | I S - | • 11 •<br>A A<br>A • | = = =<br>≡ ≡ ≡<br>if if if   ≫ | - 3 | ral - % 000<br>\$ +00<br>\$ +000\$ +000\$ +00<br>\$ +000\$ +000\$ +000\$ +000\$ +000\$ +000\$ +000\$ +000\$ +000\$ + | Estilo |       | serir *<br>cluir *<br>ormatar *                 | Σ ·<br>Classif<br>2 · e Filtr          | ficar Localiza | re<br>ar*            |   |
|--------|---------|---------------------|-------|----------------------|--------------------------------|-----|----------------------------------------------------------------------------------------------------|--------|-------|-------------------------------------------------|----------------------------------------|----------------|----------------------|---|
| 11.0.0 | A1      | - (                 |       | fx                   |                                |     |                                                                                                    |        | tam.  | Altura da                                       | Linha                                  |                | in the second second |   |
| 11     | A       | В                   | C     | D                    | E                              | F   | G                                                                                                    | н      | 4     | AutoAjus                                        | te da Altura da                        | Linha          | L                    |   |
| 1      |         |                     |       |                      |                                |     |                                                                                                    |        | **    | Largura d                                       | la ⊆oluna                              |                |                      |   |
| 2      |         |                     |       |                      |                                |     |                                                                                                    |        |       | AutoAjus<br>Largura P                           | te da Largura :<br>Pagrão              | da Coluna      |                      | - |
| 4      |         |                     |       | -                    | -                              | -   |                                                                                                    |        | Visib | ilidade                                         |                                        |                | -                    |   |
| 5      |         |                     |       |                      |                                |     |                                                                                                    |        |       | Oc <u>u</u> ltar e                              | Reexibir                               |                | -                    |   |
| 7      |         |                     |       |                      |                                |     |                                                                                                    |        | Orga  | nizar Plar                                      | nilhas                                 |                |                      |   |
| 8<br>9 |         |                     |       |                      |                                |     |                                                                                                    |        |       | <u>Renomea</u><br><u>M</u> over ou<br>Cor da Gi | ir Planilba<br>i Copiar Planill<br>uia | na             |                      |   |
| 1      |         |                     |       |                      |                                |     |                                                                                                    |        | Prot  | eção                                            |                                        |                |                      |   |
| 12     |         |                     |       |                      |                                |     |                                                                                                    |        | 6     | Proteger                                        | Planiiha                               |                |                      |   |
| 13     |         |                     |       |                      |                                |     |                                                                                                    |        | 6     | Bloquear                                        | Célula                                 |                |                      |   |
| 14     |         |                     |       |                      |                                |     |                                                                                                    |        | 197   | Formatar                                        | Células                                |                |                      |   |
| 15     |         |                     |       |                      | _                              | _   |                                                                                                    |        |       | -                                               |                                        |                | 1                    |   |
| 16     |         |                     |       |                      |                                |     |                                                                                                    |        | -     |                                                 |                                        |                |                      |   |
| 17     |         |                     |       |                      |                                |     |                                                                                                    |        |       |                                                 |                                        |                |                      |   |

Com uma ou mais colunas selecionadas, o comando exibe uma caixa de diálogo onde você deve informar a largura da coluna em centímetros.

| Largura da colu    | na ? 🔀   |
|--------------------|----------|
| Largura da coluna: | 10,71    |
| ОК                 | Cancelar |

#### **1.7.9 ALTERANDO ALTURA DA LINHA**

Para alterar a altura da linha com o mouse, você deve mover o cursor até a divisão das linhas até o cursor mudar de formato.

Neste instante você deve manter o botão esquerdo do mouse pressionado enquanto arrasta a linha até a altura que achar conveniente. Ao atingir a altura desejada, é só liberar o cursor do mouse.

| 🗶 🖬 🤊       | • (°± -  ∓        |             |                       |          | Past     | a1 - Microsoft      | Excel  |                                                                                                    |           |            |       | 0                                  | 0 23                              |
|-------------|-------------------|-------------|-----------------------|----------|----------|---------------------|--------|----------------------------------------------------------------------------------------------------|-----------|------------|-------|------------------------------------|-----------------------------------|
| Arquivo     | Página Inicial    | Inserir La  | yout da Pági          | na Fórr  | nulas    | Dados Revis         | são Ex | ibição                                                                                                    |           |            |       | ⇔ 🕜 ⊏                              | - 🗗 🖾                             |
| R &         | Calibri           | * 11        | • A A                 |          |          | Geral →             | Form   | atação Condi<br>atar como Tal                                                                                  | icional * | Hanserir * | Σ *   | 27                                 | A                                 |
| Colar 🚽     | N I S             | •   🖽 •   4 | <u>≫</u> - <u>A</u> - | ie ie    | ≫,       | ↔,0,000<br>,00, →,0 | Estilo | os de Célula *                                                                                                 | o cita    | Formatar * | 2-    | Classificar Lo<br>e Filtrar * Sele | calizar e<br>ecionar <del>*</del> |
| Area de Tra | 5                 | Fonte       | 12                    | Alinhame | nto 🗔    | Número 🛱            |        | Estilo                                                                                                    |           | Células    |       | Edição                             |                                   |
|             | 4 • (             | Ĵx.         |                       |          |          | 1                   |        |                                                                                                    | _         |            |       | 1                                  | ~                                 |
| A           | В                 | С           | D                     | E        | F        | G                   | Н      | . I.                                                                                                    | J         | K          | Ļ     | M                                  | N                                 |
| 1           |                   |             |                       |          |          |                     |        |                                                                                                    |           |            |       |                                    |                                   |
| 2           |                   |             |                       |          |          |                     |        |                                                                                                    |           |            |       |                                    |                                   |
| 3           | 25.00.0000        |             |                       |          |          |                     |        |                                                                                                    |           |            |       |                                    |                                   |
| Altura: 29  | ,25 (39 pixels) ] |             |                       |          |          |                     |        |                                                                                                    |           |            |       |                                    |                                   |
| 5           |                   |             |                       |          |          |                     |        | , and the second second second second second second second second second second second second second second se |           |            |       |                                    |                                   |
| 6           |                   |             |                       |          |          |                     |        |                                                                                                    |           |            |       |                                    |                                   |
| 7           |                   |             |                       |          |          |                     |        |                                                                                                    |           |            |       |                                    | =                                 |
| 8           |                   |             |                       |          |          |                     |        |                                                                                                    |           |            |       |                                    |                                   |
| 9           |                   |             |                       |          |          |                     |        |                                                                                                    |           |            |       |                                    |                                   |
| 10          |                   |             |                       |          |          |                     |        |                                                                                                    |           |            |       |                                    |                                   |
| 11          |                   |             |                       |          |          |                     |        |                                                                                                    |           |            |       |                                    |                                   |
| 12          |                   |             |                       |          |          |                     |        |                                                                                                    |           |            |       |                                    |                                   |
| 13          |                   |             |                       |          |          |                     |        |                                                                                                    |           | -          |       |                                    |                                   |
| 14          |                   |             |                       |          |          |                     |        |                                                                                                    |           |            |       |                                    |                                   |
| 15          |                   |             |                       |          |          |                     |        |                                                                                                    |           |            |       |                                    |                                   |
| 17          |                   |             |                       |          |          |                     |        |                                                                                                    |           |            |       |                                    |                                   |
| Id d b bl   | Blan1 Dbn2        | Diano /     |                       |          | <u>k</u> | h.                  | D.     |                                                                                                    |           |            |       | 1                                  | •                                 |
| Pronto S    |                   | Fidito Cal  |                       |          |          |                     | U      |                                                                                                    |           | 圓口円 100    | » (—) | 0                                  | -(+) ·                            |

#### 1.7.9.1 ALTERANDO A ALTURA DA LINHA POR MEIO DA CAIXA DE DIÁLOGO

Outra forma de alterar a altura de uma linha é por meio de uma caixa de diálogo que é acionada a partir da **guia Página Inicial, grupo Células, botão formatar, item Altura da Linha**. Esse comando atuará sobre a linha atual, a menos que você selecione mais de uma linhas antes de ativá-lo.

| Colar       | ¥<br>10- | Calibri<br>N I S | • 11<br>• ⊞• 3 | • А* л*<br>Э•• <u>А</u> • | = = =<br># # #<br>读 读 | ■ 国 · | Geral *   | 局 Form<br>Form<br>子 Estile | iatação Conc<br>iatar como Ta<br>os de Célula | licional *<br>abela * | gradu<br>gradu<br>grado<br>grado<br>grado | nserir *<br>xcluir *<br>ormatar *                                                        | ∑ •<br>Q •<br>Classificar Loca<br>Q • e Filtrar • Seleci                                     | <b>B</b><br>lizar<br>iona |
|-------------|----------|------------------|----------------|---------------------------|-----------------------|-------|-----------|----------------------------|-----------------------------------------------|-----------------------|----------------------------------------------------------------------------------------------------|------------------------------------------------------------------------------------------|----------------------------------------------------------------------------------------------|---------------------------|
| rea de Ti   | 14       | - 6              | Fonte          | T                         | Alinhame              | nto 🕞 | Numero Ta |                            | Estilo                                        |                       | Tan                                                                                                    | nanho da Ci                                                                              | élula                                                                                        |                           |
| L<br>2<br>3 | A        | B                | C              | D                         | E                     | F     | G         | Н                          | 1                                             | J                     | 11                                                                                                    | Attura da<br>AutoAjust<br>Largura da<br>AutoAjust<br>Largura Pa                          | unga<br>e da Altura da Linha<br>s <u>C</u> oluna<br>e da Largura da Coluna<br>I <u>d</u> rão |                           |
|             |          |                  |                |                           |                       |       |           |                            |                                               |                       | Visi                                                                                                    | bilidade<br>Oc <u>u</u> ltar e l<br>anizar Plani<br><u>B</u> enomear<br><u>M</u> over ou | Reexibir<br><b>Ilhas</b><br>Planilha<br>Copiar Planilha                                      | *                         |
| 2           |          |                  |                |                           |                       |       |           |                            |                                               |                       | Pro<br>G                                                                                                    | Cor da <u>G</u> u<br>teção<br>Proteger F<br>Bjoquear<br>Eormatar                         | ia<br>Nanilha<br>Célula<br>Células                                                           | ×                         |
|             |          |                  |                |                           |                       |       |           |                            |                                               |                       |                                                                                                    |                                                                                          |                                                                                              |                           |

Com uma ou mais linhas selecionadas, o comando exibe uma caixa de diálogo onde você deve informar a altura da coluna em centímetros.

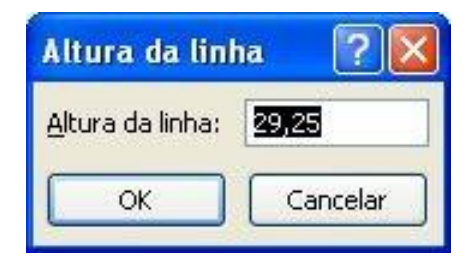

#### 1.7.10. APAGANDO O CONTEÚDO DE UMA OU MAIS CÉLULAS

Se você cometeu algum erro e deseja apagar totalmente o conteúdo de uma célula, a forma mais simples é posicionar o seletor sobre ela e pressionar a tecla DEL. Para apagar uma faixa de células, selecione as células da faixa e pressione DEL.

#### 1.8. IMPRESSÃO DA PLANILHA

Até agora você já aprendeu um mínimo para criar uma planilha no EXCEL. Imprimir é ainda mais fácil. Veremos agora a forma mais simples para imprimir a planilha que está sendo editada. A impressão pode ser feita por meio da guia **Arquivo**, opção **Imprimir**. Antes de ativar a impressão, verifique se a impressora está ligada, possui papel e seu cabo está conectado ao micro. Outra opção de imprimir é a utilização das teclas CTRL+P.

|          | • ( <sup>2</sup> l •   <del>=</del> |
|----------|-------------------------------------|
| Arquivo  | Pagina Inicial                      |
| 🛃 Salva  | ar                                  |
| 🔣 Salva  | ar como                             |
| 🚰 Abri   |                                     |
| 📑 Fech   | ar                                  |
| Informa  | ções                                |
| Recente  |                                     |
| Novo     |                                     |
| Imprimi  | r                                   |
| Salvar e | Enviar                              |
| Ajuda    |                                     |
| 📄 Opç    | ões                                 |
| 🔀 Sair   |                                     |
|          |                                     |

## 1.9. FECHANDO A PLANILHA ATUAL

Se você estiver editando uma planilha e resolver encerrar o seu trabalho utilize o botão Office, fechar. Se a planilha não sofreu alterações desde que foi carregada, ela será fechada. Caso tenha ocorrido alguma alteração, será exibida uma caixa de diálogo pedindo sua confirmação.

| MICTOS | KIT EXCEL                                                                                                    |
|--------|----------------------------------------------------------------------------------------------------|
|        | Deseja salvar as alterações feitas a 'Pasta 1.xlsx'?                                                            |
|        | Se você dicar em "Não Salvar", uma cópia recente deste arquivo ficará disponível temporariamente.<br>Saiba mais |
|        | Saiba mais                                                                                                    |

## 1.10. CRIAÇÃO DE UMA NOVA PLANILHA

Para iniciar uma nova planilha, você deve selecionar na guia Arquivo, opção Novo, como mostra a próxima ilustração.

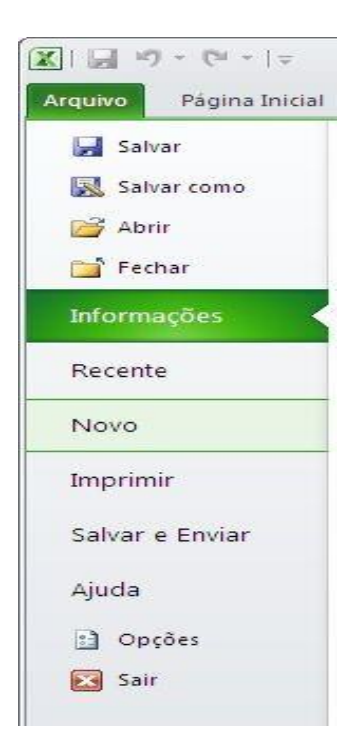

Se preferir usar o teclado, pressione CTRL+O

#### 1.11. FECHANDO O EXCEL

Para sair do EXCEL, você deve acionar a guia Arquivo, opção **Sair.** Se você ativar essa opção imediatamente após ter gravado o arquivo atual, o programa será encerrado imediatamente.

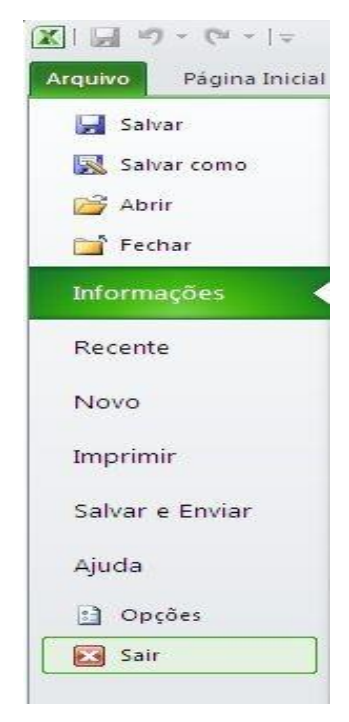

## EXERCÍCIOS DE FIXAÇÃO / AVALIAÇÃO FORMATIVA

Para todos os exercícios abaixo: Crie um novo documento com o nome: <**sobrenomeNome>Aula01.xlsx**. Cada um dos exercícios, você deve inserir em uma pasta (aba) diferente. O nome de cada pasta(aba) deve ser **QUESTÃO1, QUESTÃO 2...** 

## QUESTÃO 1

- Clique sobre a primeira célula que corresponde a A1 da planilha apresentada;
- Nas células seguintes digite as informações a baixo:

| 4 | A                    | В        | С        | D         |
|---|----------------------|----------|----------|-----------|
| 1 | Microsoft Excel 2007 | Coluna 1 | Coluna 2 | Resultado |
| 2 |                      | 10       | 8        |           |
| 3 |                      | 12       | 4        |           |
| 4 |                      | 24       | 2        |           |
| 5 |                      | 36       | 1        |           |
| 6 |                      | 9        | 18       |           |
| 7 |                      | 11       | 52       |           |

- Na linha que separa a coluna A e a coluna B de um duplo clique para alterar o tamanho de acordo com o texto;
- Clique no menu Arquivo;
- Clique sobre a opção Salvar Como;
- Salve seu exercício na NA PASTA: QUESTÃO1

## QUESTÃO 2

- Renomeie a guia da planilha plan1 para Atividade1, a plan2 para Atividade 2 e a plan3 para Atividade 3;
- Insira uma nova planilha após a plan3 e renomeie para Atividade 4;
- Exclua as planilhas: Atividade 2 e Atividade 3;
- Trabalhe na planilha Atividade 4 e digite os dados abaixo, iniciar na linha 1 coluna A:

| 1090 | 1020 | 1040 | 1030 | 1050 | 1060 | 1000 | 960  | 1030 | 1010 |
|------|------|------|------|------|------|------|------|------|------|
| 1011 | 1015 | 960  | 1030 | 976  | 1050 | 1010 | 1010 | 970  | 1005 |
| 1090 | 1020 | 1010 | 1020 | 1050 | 980  | 1000 | 1040 | 1030 | 1015 |
| 1040 | 1015 | 1050 | 1035 | 1060 | 1021 | 1045 | 1020 | 1070 | 1005 |

- a) Exclua as linhas 2 e 3;
- b) Exclua a coluna B;
- c) Insira uma linha antes da linha 1.
- d) Insira uma coluna, entre as colunas E e F.
- e) Altere a altura da linha 2 para 30;
- f) Altere a largura da coluna C para 40;
- g) Clique no menu Arquivo;
- h) Clique sobre a opção Salvar;
- i) Salve seu exercício na NA PASTA: QUESTÃO2 (RENOMEIE A PASTA ATIVIDADE4).. SALVE NOVAMENTE.

#### QUESTÃO 3

Digite a planilha abaixo, obedecendo as linhas e as colunas:

|    | А           | B       | С         | D     | E     | F    | G     | Н     | 1 |
|----|-------------|---------|-----------|-------|-------|------|-------|-------|---|
| 1  | CONTAS A PA | AGAR    |           |       |       |      |       |       |   |
| 2  |             |         |           |       |       |      |       |       |   |
| 3  |             | JANEIRO | FEVEREIRO | MARÇO | ABRIL | MAIO | JUNHO | JULHO |   |
| 4  | Salário     | 500     | 700       | 800   | 700   | 654  | 700   | 800   |   |
| 5  | [           |         |           |       |       |      |       |       |   |
| 6  | Contas      |         |           |       |       |      |       |       |   |
| 7  | Água        | 10      | 15        | 15    | 12    | 12   | 11    | 14    |   |
| 8  | Luz         | 50      | 60        | 54    | 55    | 54   | 56    | 57    |   |
| 9  | Escola      | 300     | 300       | 300   | 300   | 300  | 300   | 300   |   |
| 10 | IPTU        | 40      | 40        | 40    | 40    | 40   | 40    | 40    |   |
| 11 | IPVA        | 10      | 10        | 10    | 10    | 10   | 10    | 10    |   |
| 12 | Shopping    | 120     | 150       | 130   | 200   | 150  | 190   | 250   |   |
| 13 | Combustivel | 50      | 60        | 65    | 70    | 65   | 85    | 90    |   |
| 14 | Academia    | 145     | 145       | 145   | 145   | 145  | 145   | 145   |   |
| 15 |             |         |           |       |       |      |       |       |   |

- Renomeie a guia da planilha para QUESTÃO3 e adicione uma cor;
- No título: Mesclar e centralizar a célula, alterar a Fonte para Comic Sans MS, Tamanho 16 Negrito.
- Altere a fonte da tabela para Tahoma, Tamanho 14;
- Faça as bordas e coloque cores em sua tabela;
- Salve seu exercício na NA PASTA: QUESTÃO3

## QUESTÃO 4

- Utilize seu exercício 03 para realizar o exercício 4; (COPIE PARA UMA NOVA PASTA E COLOQUE O NOME QUESTÃO4)
- Formate as células que contém valores de dinheiro para Moeda com 2 casas decimais e com o símbolo.
- Faça as formatações de borda conforme o modelo abaixo.
- Salve seu exercício na NA PASTA: QUESTÃO4

|             | CONTAS A PAGAR |            |            |            |            |            |  |  |  |  |  |  |
|-------------|----------------|------------|------------|------------|------------|------------|--|--|--|--|--|--|
| -           |                | FEVEREIRO  | MARCO      | ABRII      | MAIO       | JUNHO      |  |  |  |  |  |  |
| SALÁRIO     | R\$ 500,00     | R\$ 750,00 | R\$ 800,00 | R\$ 700,00 | R\$ 654,00 | R\$ 700,00 |  |  |  |  |  |  |
| CONTAS      |                |            | 5 S        |            |            | 9          |  |  |  |  |  |  |
| ÁGUA        | R\$ 10,00      | R\$ 15,00  | R\$ 15,00  | R\$ 12,00  | R\$ 12,00  | R\$ 11,00  |  |  |  |  |  |  |
| LUZ         | R\$ 50,00      | R\$ 60,00  | R\$ 54,00  | R\$ 55,00  | R\$ 54,00  | R\$ 56,00  |  |  |  |  |  |  |
| ESCOLA      | R\$ 300,00     | R\$ 250,00 | R\$ 300,00 | R\$ 300,00 | R\$ 200,00 | R\$ 200,00 |  |  |  |  |  |  |
| IPTU        | R\$ 40,00      | R\$ 40,00  | R\$ 40,00  | R\$ 40,00  | R\$ 40,00  | R\$ 40,00  |  |  |  |  |  |  |
| IPVA        | R\$ 10,00      | R\$ 15,00  | R\$ 14,00  | R\$ 15,00  | R\$ 20,00  | R\$ 31,00  |  |  |  |  |  |  |
| SHOPPING    | R\$ 120,00     | R\$ 150,00 | R\$ 130,00 | R\$ 200,00 | R\$ 150,00 | R\$ 190,00 |  |  |  |  |  |  |
| COMBUSTÍVEL | R\$ 50,00      | R\$ 60,00  | R\$ 65,00  | R\$ 70,00  | R\$ 65,00  | R\$ 85,00  |  |  |  |  |  |  |
| ACADEMIA    | R\$ 145,00     | R\$ 145,00 | R\$ 145,00 | R\$ 145,00 | R\$ 100,00 | R\$ 145,00 |  |  |  |  |  |  |